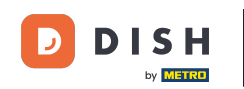

i

Vitajte na hlavnom paneli rezervácie DISH . V tomto návode vám ukážeme, ako vyhľadať hostí a zobraziť rezervácie spojené s hosťom.

| <b>DISH</b> RESERVATION   |                                                                                                    | 🔎 Test Restaurant - Test 🕤   최본 🗸 🕞                            |
|---------------------------|----------------------------------------------------------------------------------------------------|----------------------------------------------------------------|
| Reservations              | Have a walk-in customer? Received a reservation request over phone / email? Don't forget to add it to yo<br>reservation book! | WALK-IN ADD RESERVATION                                        |
| ㅋ Table plan<br>୩ Menu    | Fri, 13 Oct - Fri, 13 Oct                                                                                                    |                                                                |
| 🐣 Guests                  | You have no limits configured for the selected date.                                                                          | Add a new limit                                                |
| Feedback                  |                                                                                                    |                                                                |
| 🗠 Reports                 | ○ All ○ Completed                                                                                                    | 0 🙁 0 🛱 0/5                                                    |
| 🌣 Settings 👻              |                                                                                                    |                                                                |
| 𝔥 Integrations            |                                                                                                    |                                                                |
|                           | No reservations available                                                                                                    |                                                                |
| Too many guests in house? | Print                                                                                                    | ?                                                              |
| Pause online reservations | Designed by DISH Digital Solutions GmbH. All rights reserved.                                                                 | FAQ   Terms of use   Imprint   Data privacy   Privacy Settings |

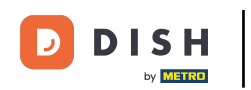

#### • Najprv prejdite na Hostia v ponuke naľavo.

| <b>DISH</b> RESERVATION                                |                                                                                                    | 🌲 Test Restaurant - Test 🕤 🛛 🏄 🗸 🕞                             |
|--------------------------------------------------------|----------------------------------------------------------------------------------------------------|----------------------------------------------------------------|
| Reservations                                           | Have a walk-in customer? Received a reservation request over phone / email? Don't forget to add it to yo reservation book! | our WALK-IN ADD RESERVATION                                    |
| 🎮 Table plan                                           |                                                                                                    |                                                                |
| 🎢 Menu                                                 | Fri, is Oct - Fri, is Oct                                                                                                  |                                                                |
| 🛎 Guests                                               | You have no limits configured for the selected date.                                                                       | Add a new limit                                                |
| 🕲 Feedback                                             |                                                                                                    | # a                                                            |
| 🗠 Reports                                              | ○ All ○ Completed                                                                                                    |                                                                |
| 💠 Settings 👻                                           |                                                                                                    |                                                                |
|                                                        | No reservations available                                                                                                  |                                                                |
|                                                        | Print                                                                                                    | <b>?</b>                                                       |
| Too many guests in house?<br>Pause online reservations | Designed by DISH Digital Solutions GmbH. All rights reserved.                                                              | FAQ   Terms of use   Imprint   Data privacy   Privacy Settings |

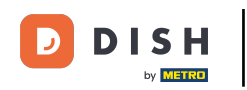

#### Teraz ste v prehľade databázy hostí.

| <b>DISH</b> RESERVATION                                |                                                |                                               |                                           |                                              |                                                                | <b>¢</b>                  | Test Restaurant - Te                                   | st 🕤                           | ** ~ •                 |
|--------------------------------------------------------|------------------------------------------------|-----------------------------------------------|-------------------------------------------|----------------------------------------------|----------------------------------------------------------------|---------------------------|--------------------------------------------------------|--------------------------------|------------------------|
| Reservations                                           | In accordance with le<br>note that as per data | gal regulations, we s<br>privacy laws, it may | store your guest d<br>not be legal to use | ata for one year fro<br>a their contact info | m the last reservation. You h<br>rmation for offers & promotio | ave the po<br>ons. Please | ossibility to download yo<br>e check with the local la | our guest dat<br>ws before pro | a. Please<br>oceeding. |
| 🛏 Table plan                                           | <b>Q</b> Search Guest n                        | ame or Email                                  |                                           |                                              |                                                                |                           |                                                        | SEA                            | RCH                    |
| 🎢 Menu                                                 |                                                |                                               |                                           |                                              |                                                                |                           |                                                        |                                |                        |
| 🐣 Guests                                               | First name                                     | Last name J2                                  | Visits                                    | Email                                        | Phone number                                                   | Custor                    | mer since                                              | View                           |                        |
| 🕲 Feedback                                             | John                                           | Doe                                           |                                           |                                              |                                                                | 13/10/2                   | 023                                                    | View                           |                        |
| 🗠 Reports                                              | 30111                                          | Doc                                           |                                           |                                              |                                                                | 13/10/2                   | 025                                                    | View                           |                        |
| 🌣 Settings 👻                                           |                                                |                                               |                                           |                                              |                                                                |                           |                                                        |                                |                        |
| 𝔗 Integrations                                         | Download all cu                                | istomers Do                                   | wnload last 4 wee                         | ek guest data                                | Download newsletter cust                                       | tomers                    | )                                                      | <                              | D >                    |
|                                                        |                                                |                                               |                                           |                                              |                                                                |                           |                                                        |                                |                        |
|                                                        |                                                |                                               |                                           |                                              |                                                                |                           |                                                        |                                |                        |
| Too many guests in house?<br>Pause online reservations | Designed by DISH Digital S                     | olutions GmbH. All rights                     | reserved.                                 |                                              |                                                                | FAQ                       | Terms of use   Imprint                                 | Data privacy                   | Privacy Settings       |

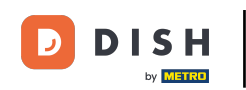

Ak chcete nájsť konkrétneho hosťa, použite vyhľadávací panel a zadajte jeho meno alebo e-mailovú adresu.

| <b>DISH</b> RESERVATION                                |                                         |                                                 |                                       |                                                |                                                                  | ۰                       | Test Restaurant - Te                                   | st 🕤                           | <u> 취</u> 분 ~ (        | •     |
|--------------------------------------------------------|-----------------------------------------|-------------------------------------------------|---------------------------------------|------------------------------------------------|------------------------------------------------------------------|-------------------------|--------------------------------------------------------|--------------------------------|------------------------|-------|
| Reservations                                           | In accordance with note that as per dat | legal regulations, we<br>a privacy laws, it may | store your guest<br>not be legal to u | data for one year fr<br>use their contact info | om the last reservation. You h<br>ormation for offers & promotic | ave the p<br>ons. Pleas | ossibility to download yo<br>e check with the local la | our guest dat<br>ws before pro | a. Please<br>oceeding. |       |
| 🍽 Table plan                                           | <b>Q</b> Search Guest                   | name or Email                                   |                                       |                                                |                                                                  |                         |                                                        | SEA                            | RCH                    |       |
| <b>"1</b> Menu                                         |                                         |                                                 |                                       |                                                |                                                                  |                         |                                                        |                                |                        |       |
| 🚢 Guests                                               | First name                              | Last name 💱                                     | Visits                                | Email                                          | Phone number                                                     | Custor                  | ner since                                              | View                           |                        |       |
| 🕲 Feedback                                             | John                                    | Doe                                             |                                       |                                                |                                                                  | 13/10/2                 | 023                                                    | View                           |                        |       |
| 🗠 Reports                                              | 30111                                   | Doe                                             |                                       |                                                |                                                                  | 13/10/2                 | 025                                                    | View                           |                        |       |
| 🔅 Settings 👻                                           |                                         |                                                 |                                       |                                                |                                                                  |                         |                                                        |                                |                        |       |
| ${                                    $                | Download all o                          | customers                                       | ownload last 4 w                      | veek guest data                                | Download newsletter cust                                         | omers                   |                                                        | <                              | 1 >                    |       |
|                                                        |                                         |                                                 |                                       |                                                |                                                                  |                         |                                                        |                                |                        |       |
|                                                        |                                         |                                                 |                                       |                                                |                                                                  |                         |                                                        |                                |                        |       |
|                                                        |                                         |                                                 |                                       |                                                |                                                                  |                         |                                                        |                                |                        |       |
| Too many guests in house?<br>Pause online reservations | Designed by DISH Digital                | Solutions GmbH. All right:                      | s reserved.                           |                                                |                                                                  | FAQ                     | Terms of use   Imprint                                 | Data privacy                   | Privacy Sett           | tings |

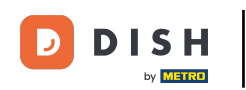

# Potom kliknite na HĽADAŤ a začnite zobrazovať výsledky pre váš záznam.

| <b>DISH</b> RESERVATION                 |                                         |                                                  |                                       |                                                   |                                                                |                               | est Restaurant - Te                               | st 🕤   🛔                          |                   |       |
|-----------------------------------------|-----------------------------------------|--------------------------------------------------|---------------------------------------|---------------------------------------------------|----------------------------------------------------------------|-------------------------------|---------------------------------------------------|-----------------------------------|-------------------|-------|
| Reservations                            | In accordance with note that as per dat | legal regulations, we<br>ta privacy laws, it may | store your guest<br>not be legal to u | t data for one year fro<br>use their contact info | m the last reservation. You h<br>rmation for offers & promotio | ave the poss<br>ons. Please c | sibility to download yo<br>heck with the local la | our guest data.<br>ws before proc | Please<br>eeding. |       |
| 🎮 Table plan                            | <b>Q</b> Search Gues                    | t name or Email                                  |                                       |                                                   |                                                                |                               |                                                   | SEAR                              | сн                |       |
| 🎢 Menu                                  |                                         |                                                  |                                       |                                                   |                                                                |                               |                                                   |                                   |                   |       |
| 🛎 Guests                                | First name                              | Last name <b>↓</b>                               | Visits                                | Email                                             | Phone number                                                   | Custome                       | r since                                           |                                   |                   |       |
| Feedback                                | Jane                                    | Doe                                              | -                                     |                                                   |                                                                | 13/10/202                     | 3                                                 | View                              |                   |       |
| 🗠 Reports                               | John                                    | Doe                                              | -                                     |                                                   |                                                                | 13/10/202                     | 3                                                 | View                              |                   |       |
| 🌣 Settings 🔫                            |                                         |                                                  |                                       |                                                   |                                                                |                               |                                                   |                                   |                   |       |
| ${                                    $ | Download all                            | customers                                        | ownload last 4 w                      | veek guest data                                   | Download newsletter cust                                       | tomers                        |                                                   | < 1                               | >                 |       |
|                                         |                                         |                                                  |                                       |                                                   |                                                                |                               |                                                   |                                   | -                 |       |
|                                         |                                         |                                                  |                                       |                                                   |                                                                |                               |                                                   |                                   |                   |       |
|                                         |                                         |                                                  |                                       |                                                   |                                                                |                               |                                                   |                                   |                   |       |
|                                         |                                         |                                                  |                                       |                                                   |                                                                |                               |                                                   |                                   |                   |       |
| Too many quests in house?               |                                         |                                                  |                                       |                                                   |                                                                |                               |                                                   |                                   |                   |       |
| Pause online reservations               | Designed by DISH Digita                 | al Solutions GmbH. All right                     | s reserved.                           |                                                   |                                                                | FAQ   Ter                     | ms of use   Imprint                               | Data privacy                      | Privacy Set       | tings |

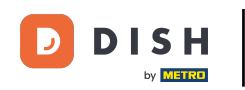

#### Všetci hostia budú potom uvedení nižšie so zobrazenými informáciami.

| <b>DISH</b> RESERVATION                                |                                           |                                                  |                                      |                                                    |                                                                | 🌲 🖲 Test I                              | Restaurant - Test                              | ⊙│╬╴                                 | ~ ( <del>•</del> ) |
|--------------------------------------------------------|-------------------------------------------|--------------------------------------------------|--------------------------------------|----------------------------------------------------|----------------------------------------------------------------|-----------------------------------------|------------------------------------------------|--------------------------------------|--------------------|
| Reservations                                           | In accordance with<br>note that as per da | legal regulations, we<br>ta privacy laws, it may | store your gues<br>/ not be legal to | at data for one year fro<br>use their contact info | m the last reservation. You h<br>rmation for offers & promotio | ave the possibilit<br>ons. Please check | ty to download your g<br>with the local laws b | guest data. Plea<br>before proceedir | se<br>ng.          |
| 🛏 Table plan                                           | <b>Q</b> Search Gues                      | t name or Email                                  |                                      |                                                    |                                                                |                                         |                                                | SEARCH                               |                    |
| <b>۳۱</b> Menu                                         |                                           |                                                  |                                      |                                                    |                                                                |                                         |                                                |                                      |                    |
| 🐣 Guests                                               | First name                                | Last name                                        | Visits                               | Email                                              | Phone number                                                   | Customer sin                            | ce                                             | Minur                                | -                  |
| ③ Feedback                                             | John                                      | Dee                                              | -                                    |                                                    |                                                                | 13/10/2023                              |                                                | View                                 |                    |
| 🗠 Reports                                              | John                                      | Doe                                              | -                                    |                                                    |                                                                | 13/10/2023                              |                                                | View                                 |                    |
| 🌣 Settings 👻                                           |                                           |                                                  |                                      |                                                    |                                                                |                                         |                                                |                                      |                    |
| 𝔗 Integrations                                         | Download all                              | customers D                                      | ownload last 4                       | week guest data                                    | Download newsletter cust                                       | omers                                   |                                                | < 1 >                                |                    |
|                                                        |                                           |                                                  |                                      |                                                    |                                                                |                                         |                                                |                                      |                    |
|                                                        |                                           |                                                  |                                      |                                                    |                                                                |                                         |                                                |                                      |                    |
|                                                        |                                           |                                                  |                                      |                                                    |                                                                |                                         |                                                |                                      |                    |
| Too many guests in house?<br>Pause online reservations | Designed by DISH Digita                   | al Solutions GmbH. All right                     | s reserved.                          |                                                    |                                                                | FAQ   Terms of                          | use   Imprint   Dat                            | a privacy   Priva                    | cy Settings        |

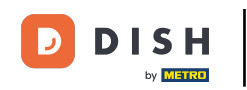

## Ak chcete zobraziť ďalšie informácie o hosťovi, ako aj históriu rezervácií, kliknite na Zobraziť.

| <b>DISH</b> RESERVATION                                |                                            |                                                 |                                        |                                              |                                                                 | 🔎 🛛 Test Re                                   | staurant - Test 🕤                                | │ ╬ ∽ ເ•                        |
|--------------------------------------------------------|--------------------------------------------|-------------------------------------------------|----------------------------------------|----------------------------------------------|-----------------------------------------------------------------|-----------------------------------------------|--------------------------------------------------|---------------------------------|
| Reservations                                           | In accordance with<br>note that as per dat | legal regulations, we<br>a privacy laws, it may | store your guest of not be legal to us | data for one year fi<br>se their contact inf | om the last reservation. You h<br>ormation for offers & promoti | nave the possibility t<br>ons. Please check w | o download your gues<br>ith the local laws befor | : data. Please<br>e proceeding. |
| 🎮 Table plan                                           | <b>Q</b> Search Guest                      | name or Email                                   |                                        |                                              |                                                                 |                                               |                                                  | SEARCH                          |
| 🎢 Menu                                                 |                                            |                                                 |                                        |                                              |                                                                 |                                               |                                                  |                                 |
| 🐣 Guests                                               | First name                                 | Last name 🔩                                     | Visits                                 | Email                                        | Phone number                                                    | Customer since                                |                                                  |                                 |
| edback                                                 | Jane                                       | Doe                                             |                                        |                                              |                                                                 | 13/10/2023                                    | Vi                                               | ew                              |
| 🗠 Reports                                              | John                                       | Doe                                             | -                                      |                                              |                                                                 | 13/10/2023                                    | Vi                                               | ew                              |
| 🌣 Settings 👻                                           |                                            |                                                 |                                        |                                              |                                                                 |                                               |                                                  |                                 |
| 𝔗 Integrations                                         | Download all d                             | customers D                                     | ownload last 4 we                      | eek guest data                               | Download newsletter cus                                         | tomers                                        |                                                  | •                               |
| Too many guests in house?<br>Pause online reservations | Designed by DISH Digital                   | Solutions GmbH. All right                       | s reserved.                            |                                              |                                                                 | FAQ   Terms of use                            | e   Imprint   Data priv                          | acy   Privacy Settings          |

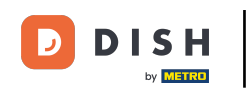

### Potom máte zobrazené informácie o hosťovi a môžete pridať ďalšie.

| <b>DISH</b> RESERVATION                                |                                         |                           |               |          |          | <b>*</b> © | Test Restaurant - Te | est 🕤      | <u>≱</u> ⊧ ~ ⊕ |
|--------------------------------------------------------|-----------------------------------------|---------------------------|---------------|----------|----------|------------|----------------------|------------|----------------|
| Reservations                                           | Guest informat                          | ion                       |               |          |          |            |                      |            | Back           |
| Ħ Table plan                                           | Doe, Jane                               |                           |               |          |          |            | Cust                 | omer since | 13/10/2023     |
| "1 Menu                                                | Internal guest note                     | essenvations made by this | quest         |          |          |            |                      |            |                |
| 🐣 Guests                                               | e.g. 10% discount, VIP                  | eservations made by this  | guest.        |          |          |            |                      |            |                |
| Eedback                                                |                                         |                           |               |          |          |            |                      |            |                |
| 🗠 Reports                                              | Allergies                               |                           |               | Li)      |          |            |                      |            |                |
| 🏟 Settings 👻                                           | Cluten Sesame                           | Nuts 🗌 Crustacean 🗌 E     | ggs 🗌 Fish    |          |          |            |                      |            |                |
| 𝔄 Integrations                                         | Lupins Sulphite                         | Celery D Peanuts D Si     | nelifish 📋 So | ру       |          |            |                      |            |                |
|                                                        | Diet<br>Cluten-free Halal<br>Vegetarian | ] Kosher 🗌 Lactose-free   | 🗌 Vegan       |          |          |            |                      |            | SAVE           |
|                                                        | Reservation his                         | tory                      |               |          |          |            |                      |            |                |
|                                                        | Date                                    | Time                      | Pax           | Occasion | Status   |            | Food                 | Service    |                |
| Too many guests in house?<br>Pause online reservations | 19/10/2023                              | 02:30 PM                  | 4             |          | Confirme | ed         |                      |            |                |

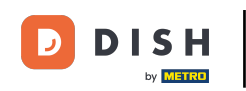

# Ak ste upravili informácie, kliknite na ULOŽIŤ, aby ste zmeny použili.

| <b>DISH</b> RESERVATION                                |                                                               |                           |               |          |          | ۹  | Test Restaurant - Te | est 🕤      | <u> 세</u> 월 <b>~</b> (1 | $   \mathbf{E} $ |
|--------------------------------------------------------|---------------------------------------------------------------|---------------------------|---------------|----------|----------|----|----------------------|------------|-------------------------|------------------|
| Reservations                                           | Guest informat                                                | ion                       |               |          |          |    |                      |            | Back                    |                  |
| 🛏 Table plan                                           | Doe, Jane                                                     |                           |               |          |          |    | Cust                 | omer since | 13/10/2023              |                  |
| 🌱 Menu                                                 | Internal guest note                                           | Д                         |               |          |          |    |                      |            |                         |                  |
| 🐣 Guests                                               | Note will be shown on all<br>e.g. 10% discount, VIP           | reservations made by this | s guest.      |          |          |    |                      |            |                         |                  |
| Feedback                                               |                                                               |                           |               |          |          |    |                      |            |                         |                  |
| 🗠 Reports                                              | Alleraies                                                     |                           |               | lè       |          |    |                      |            |                         |                  |
| 🌣 Settings 👻                                           | Gluten Sesame                                                 | Nuts 🗌 Crustacean 🗌 I     | Eggs 🗌 Fish   |          |          |    |                      |            |                         |                  |
| ${ {oldsymbol { 	heta } } }$ Integrations              | <ul> <li>Mustard</li> <li>Lupins</li> <li>Sulphite</li> </ul> | ] Celery 🔲 Peanuts 🔲 S    | Shellfish 🗌 S | oy       |          |    |                      |            |                         |                  |
|                                                        | <b>Diet</b>                                                   | ] Kosher 🗌 Lactose-free   | e 🗌 Vegan     |          |          |    |                      |            | SAVE                    |                  |
|                                                        | Reservation his                                               | story                     |               |          |          |    |                      |            |                         |                  |
|                                                        | Date                                                          | Time                      | Pax           | Occasion | Status   |    | Food                 | Service    |                         |                  |
| Too many guests in house?<br>Pause online reservations | 19/10/2023                                                    | 02:30 PM                  | 4             |          | Confirme | ed |                      |            |                         |                  |

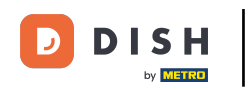

Ak chcete zobraziť informácie týkajúce sa histórie rezervácií, prejdite nadol do spodnej časti stránky.

| DISH RESERVATION          |                                                                             |                                  |                |          | <b>*</b> ® | Test Restaurant        | - Test 🕤 🛛   |             |       |
|---------------------------|-----------------------------------------------------------------------------|----------------------------------|----------------|----------|------------|------------------------|--------------|-------------|-------|
| Reservations              | Internal guest note                                                         | on all reservations made b       | y this guest.  |          |            |                        |              |             |       |
| 🗖 Table plan              | e.g. 10% discount, \                                                        | /IP                              |                |          |            |                        |              |             |       |
| 🎢 Menu                    |                                                                             |                                  |                | le       |            |                        |              |             |       |
| 🛎 Guests                  | Allergies                                                                   | e 🗌 Nuts 🗌 Crustacean            | 🗌 Eggs 🗌 Fish  | 1        |            |                        |              |             |       |
| 🕲 Feedback                | <ul> <li>Mustard</li> <li>Lacto</li> <li>Lupins</li> <li>Sulphit</li> </ul> | se 🗌 Celery 🔲 Peanuts<br>se      | Shellfish      | Soy      |            |                        |              |             |       |
| 🗠 Reports                 | <b>Diet</b>                                                                 | alal 🗌 Kosher 🗌 Lactose          | e-free 🗌 Vegan |          |            |                        |              |             |       |
| 🌣 Settings 👻              | 🗌 Vegetarian                                                                |                                  |                |          |            |                        |              |             |       |
| 𝔗 Integrations            |                                                                             |                                  |                |          |            |                        | SA           | VE          |       |
|                           | Reservation                                                                 | history                          |                |          |            |                        |              |             | 1     |
|                           | Date                                                                        | Time                             | Pax            | Occasion | Status     | Food                   | Service      |             |       |
|                           | 19/10/2023                                                                  | 02:30 PM                         | 4              |          | Confirmed  |                        |              |             |       |
|                           |                                                                             |                                  |                |          |            |                        | < 1          | >           |       |
| foo many guests in house? |                                                                             |                                  |                |          |            |                        |              |             | 1     |
| Pause online reservations | Designed by DISH Digital Sol                                                | utions GmbH. All rights reserved |                |          | FAQ        | Terms of use   Imprint | Data privacy | Privacy Set | tings |

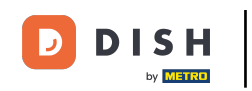

## Po dokončení kontroly informácií o hosťovi kliknite na Späť a vráťte sa na prehľad.

| <b>DISH</b> RESERVATION                                |                                                     |                           |               |          |          | 🌲 Te | est Restaurant - Te | est 🕤       | 2<br>2<br>2<br>2<br>2<br>2<br>2<br>2<br>2<br>2<br>2<br>2<br>2<br>2<br>2<br>2<br>2<br>2<br>2 |   |
|--------------------------------------------------------|-----------------------------------------------------|---------------------------|---------------|----------|----------|------|---------------------|-------------|---------------------------------------------------------------------------------------------|---|
| Reservations                                           | Guest informat                                      | ion                       |               |          |          |      |                     |             | Back                                                                                        | ) |
| 🖻 Table plan                                           | Doe, Jane                                           | _                         |               |          |          |      | Cus                 | tomer since | 9 13/10/2023                                                                                |   |
| 🎢 Menu                                                 | Conternal guest note                                |                           |               |          |          |      |                     |             |                                                                                             |   |
| 🐣 Guests                                               | Note will be shown on all<br>e.g. 10% discount, VIP | reservations made by this | guest.        |          |          |      |                     |             |                                                                                             |   |
| Feedback                                               |                                                     |                           |               |          |          |      |                     |             |                                                                                             |   |
| 🗠 Reports                                              | Allergies                                           |                           |               | li       |          |      |                     |             |                                                                                             |   |
| 🌣 Settings 👻                                           | Gluten Sesame                                       | Nuts 🗌 Crustacean 🗌 E     | ggs 🗌 Fish    |          |          |      |                     |             |                                                                                             |   |
| ${\cal S}$ Integrations                                | ☐ Mustard ☐ Lactose [<br>☐ Lupins ☐ Sulphite        | ] Celery 🔲 Peanuts 🔲 S    | ihellfish 🗌 S | oy       |          |      |                     |             |                                                                                             |   |
|                                                        | <b>Diet</b><br>Cluten-free Halal (<br>Vegetarian    | ] Kosher 🗌 Lactose-free   | e 🗌 Vegan     |          |          |      |                     |             | SAVE                                                                                        |   |
|                                                        | Reservation his                                     | tory                      |               |          |          |      |                     |             |                                                                                             |   |
|                                                        | Date                                                | Time                      | Pax           | Occasion | Status   |      | Food                | Service     |                                                                                             |   |
| Too many guests in house?<br>Pause online reservations | 19/10/2023                                          | 02:30 PM                  | 4             |          | Confirme | ed   |                     |             |                                                                                             |   |

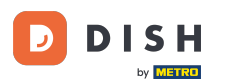

i

Späť v prehľade máte možnosť stiahnuť si údaje o zákazníkoch. Buď údaje všetkých zákazníkov, údaje hostí za posledné štyri týždne alebo údaje zákazníkov newslettera.

| <b>DISH</b> RESERVATION   |                                        |                                                  |                                     |                                                    |                                                                 | ۲                         | Test Restaurant - Te                                 | st 🕤                         | <u> 최</u> 분 ~<br>키 <b>ド</b> ~ |        |
|---------------------------|----------------------------------------|--------------------------------------------------|-------------------------------------|----------------------------------------------------|-----------------------------------------------------------------|---------------------------|------------------------------------------------------|------------------------------|-------------------------------|--------|
| E Reservations            | In accordance with note that as per da | legal regulations, we<br>ta privacy laws, it may | store your gue<br>v not be legal to | st data for one year fro<br>use their contact info | om the last reservation. You h<br>rmation for offers & promotic | ave the po<br>ons. Please | ossibility to download yo<br>check with the local la | our guest da<br>ws before pr | ta. Please<br>oceeding.       |        |
| 🍽 Table plan              | <b>Q</b> Search Gues                   | t name or Email                                  |                                     |                                                    |                                                                 |                           |                                                      | SE                           | ARCH                          |        |
| ¶ Menu                    |                                        |                                                  |                                     |                                                    |                                                                 |                           |                                                      |                              |                               |        |
| 🐣 Guests                  | First name                             | Last name <b>↓</b> ੈ                             | Visits                              | Email                                              | Phone number                                                    | Custon                    | ner since                                            |                              |                               |        |
| Feedback                  | Jane                                   | Doe                                              | -                                   |                                                    |                                                                 | 13/10/20                  | 023                                                  | View                         |                               |        |
| 🗠 Reports                 | John                                   | Doe                                              | -                                   |                                                    |                                                                 | 13/10/20                  | 023                                                  | View                         |                               |        |
| 🌣 Settings 👻              |                                        |                                                  |                                     |                                                    |                                                                 |                           |                                                      |                              |                               |        |
| & Integrations            | Download all                           | customers                                        | ownload last 4                      | week guest data                                    | Download newsletter cust                                        | tomers                    |                                                      | <                            |                               |        |
|                           |                                        |                                                  |                                     |                                                    |                                                                 |                           |                                                      |                              |                               |        |
| Too many guests in house? |                                        |                                                  |                                     |                                                    |                                                                 |                           |                                                      |                              |                               |        |
| Pause online reservations | Designed by DISH Digita                | al Solutions GmbH. All right                     | s reserved.                         |                                                    |                                                                 | FAQ   T                   | Ferms of use   Imprint                               | Data privacy                 | Privacy Set                   | ttings |

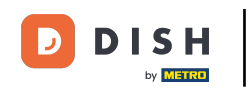

# Stačí kliknúť na príslušné tlačidlo, z ktorého chcete získať údaje. Potom sa spustí sťahovanie.

| <b>DISH</b> RESERVATION                                |                                        |                                                     |                                       |                                                       |                                                               | 🌲 🕴 Test Restau                                       | arant - Test 🕤 🗍                               | ** (                      | •    |
|--------------------------------------------------------|----------------------------------------|-----------------------------------------------------|---------------------------------------|-------------------------------------------------------|---------------------------------------------------------------|-------------------------------------------------------|------------------------------------------------|---------------------------|------|
| Reservations                                           | In accordance with note that as per da | n legal regulations, we<br>Ita privacy laws, it may | e store your gue<br>y not be legal to | st data for one year fro<br>o use their contact infor | m the last reservation. You h<br>mation for offers & promotio | ave the possibility to do<br>ons. Please check with t | wnload your guest da<br>he local laws before p | ıta. Please<br>roceeding. |      |
| 🎮 Table plan                                           | Q Search Guest name or Email           |                                                     |                                       |                                                       |                                                               |                                                       | SE                                             | ARCH                      |      |
| 🎢 Menu                                                 |                                        |                                                     |                                       |                                                       |                                                               |                                                       |                                                |                           |      |
| 🛎 Guests                                               | First name                             | Last name 🔩                                         | Visits                                | Email                                                 | Phone number                                                  | Customer since                                        |                                                |                           |      |
| edback                                                 | Jane                                   | Doe                                                 | -                                     |                                                       |                                                               | 13/10/2023                                            | View                                           |                           |      |
| 🗠 Reports                                              | John                                   | Doe                                                 | -                                     |                                                       |                                                               | 13/10/2023                                            | View                                           |                           |      |
| 🌣 Settings 👻                                           |                                        |                                                     |                                       |                                                       |                                                               |                                                       |                                                |                           |      |
|                                                        | Download al                            | l customers                                         | ownload last 4                        | week guest data                                       | Download newsletter cust                                      | tomers                                                | < (                                            | 1 >                       |      |
| Too many guests in house?<br>Pause online reservations | Designed by DISH Digit                 | al Solutions GmbH. All right                        | ts reserved.                          |                                                       |                                                               | FAQ   Terms of use                                    | Imprint   Data privacy                         | Privacy Settir            | ings |

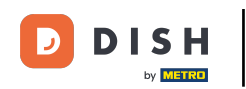

To je všetko. Dokončili ste návod a teraz viete, ako vyhľadávať hostí a zobrazovať rezervácie spojené s hosťom.

| <b>DISH</b> RESERVATION                                |                                        |                                                  |                                     |                                                    |                                                                 | <b>.</b>                  | Test Restaurant - Te                                 | st 🕤   1                       | 4<br>7<br>7<br>7<br>7 |        |  |
|--------------------------------------------------------|----------------------------------------|--------------------------------------------------|-------------------------------------|----------------------------------------------------|-----------------------------------------------------------------|---------------------------|------------------------------------------------------|--------------------------------|-----------------------|--------|--|
| E Reservations                                         | In accordance with note that as per da | legal regulations, we<br>ta privacy laws, it may | store your gue<br>/ not be legal to | st data for one year fro<br>use their contact info | om the last reservation. You h<br>rmation for offers & promotic | ave the po<br>ons. Please | ssibility to download yo<br>check with the local law | ur guest data<br>ws before pro | a. Please<br>ceeding. |        |  |
| न Table plan                                           | <b>Q</b> Search Guest name or Email    |                                                  |                                     |                                                    |                                                                 |                           |                                                      |                                | SEARCH                |        |  |
| ۲ <b>1</b> Menu                                        |                                        |                                                  |                                     |                                                    |                                                                 |                           |                                                      |                                |                       |        |  |
| 🛎 Guests                                               | First name                             | Last name                                        | Visits                              | Email                                              | Phone number                                                    | Custom                    | er since                                             |                                |                       |        |  |
| Eedback                                                | Jaha                                   | Doe                                              | -                                   |                                                    |                                                                 | 13/10/20                  | 23                                                   | View                           |                       |        |  |
| 🗠 Reports                                              | John                                   | Doe                                              | -                                   |                                                    |                                                                 | 13/10/20                  | 23                                                   | View                           |                       |        |  |
| 🔹 Settings 👻                                           |                                        |                                                  |                                     |                                                    |                                                                 |                           |                                                      |                                |                       |        |  |
|                                                        | Download all                           | customers C                                      | ownload last 4                      | week guest data                                    | Download newsletter cust                                        | comers                    |                                                      | K                              |                       |        |  |
| Too many guests in house?<br>Pause online reservations | Designed by DISH Digita                | al Solutions GmbH. All right                     | s reserved.                         |                                                    |                                                                 | FAQ   Te                  | erms of use   Imprint                                | Data privacy                   | Privacy Set           | ttings |  |

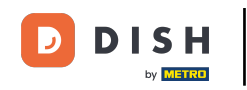

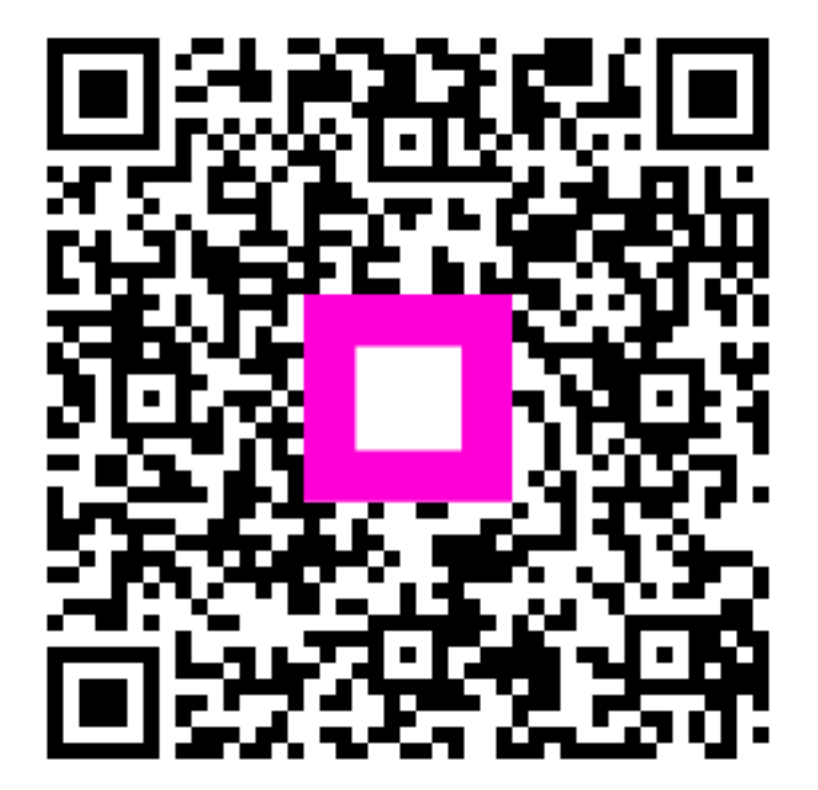

Skenovaním prejdite do interaktívneho prehrávača